ATRCALL 学習画面まで(Precollege01 コースを学習する場合)

1. ATRCALL にログインし、クラス情報をクリックします

| ATR CALL BRIX     O       ATR Computer Assisted Language Learning System     O       TOP     2737     MyBRIX                                                                                                    | ようこそ)<br>摂南大学<br>学習者6<br>Cボートフォリオ         | >> ログアウ                                                                                                    |
|----------------------------------------------------------------------------------------------------|-------------------------------------------|----------------------------------------------------------------------------------------------------|
| to the second second se | のナビゲーションにある『クラス』をクリックし、用意されているクラスに進みましょう。 | <ul> <li>         ・① インフォメーション         <ul> <li>※ 画面がうまく表示されない ^<br/>合や動作しない場合は動作<br/>境をご確認ください。             </li> <li>※ 「学習者操作マニュアル」に<br/>ちらをご覧ください。             </li> <li>※ 「学習者操作マニュアル」に<br/>ちらをご覧ください。         </li> </ul> </li> </ul> |

2. 開講中クラスより、PreCollege1の 開始 をクリックします

| クラス情報 | クラス一覧 | i        |      |                                    |                          |          |            |
|-------|-------|----------|------|------------------------------------|--------------------------|----------|------------|
| ↓<br> | 「開始」ボ | タンをクリックす | ると、該 | 当クラスのTOPペー                         | ・ジに移動します。                |          |            |
| クラス一覧 | 分類    |          | ID   | クラス名                               | 開講期間                     | 管理者<br>名 | 学習し<br>た時間 |
|       |       | 開始       | 8    | PreCollege1、<br>PreCollege2        | 2011年3月1日~<br>2016年3月31日 | ATR教員    | 1時間 7分     |
|       |       | 開始       | 9    | PreCollege<br>3 PreCollege 4       | 2011年3月1日~<br>2016年3月31日 | ATR教員    | 16分        |
|       | 開講中   | 開始       | 10   | ▶ TOEICテスト<br>学習コース〜ETS<br>公式問題収録〜 | 2011年3月1日~<br>2016年3月31日 | ATR教員    | 35分        |
|       |       | 開始       | 7    | 🏴 上級A、B                            | 2011年3月1日~<br>2016年3月31日 | ATR教員    |            |

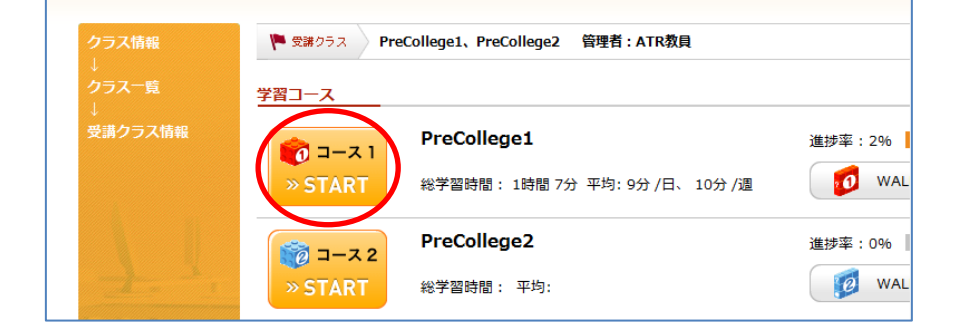

4. パート1 をクリックすると下に一覧が開きます

| ↓                     | PreCollege1                          |                                |
|-----------------------|--------------------------------------|--------------------------------|
| 受講クラス情報<br>↓<br>コース詳細 |                                      | パート3 パート4 パート                  |
|                       | パート1                                 |                                |
|                       | BRIXアイコンをクリックすると学習画面が                | はじまります。                        |
|                       | フルスコア(100点) 🏫 実施可能(学習済み) ☆ 実施可能(未学習) | 🗌 実施可能 📕 推奨BRIX 🔤 実施不可能 🛄 復習可能 |
|                       | ーパート1                                |                                |
|                       |                                      | [トータルタイム]                      |
|                       |                                      | [トータルタイム]                      |
|                       |                                      | [トータルタイム]                      |
|                       | + レッスン4                              | [トータルタイム]                      |
|                       |                                      | [トータルタイム]                      |
|                       |                                      | FL 585/13                      |

5. レッスン1の+をクリックするとレッスン1の一覧が開きます

|               | フルスコア(100点) 🏫 実施可能(学習済み) 🏠 実施可能(未学習) | 📃 実施可能 📕 推奨BRIX 📃 実施不可能 🛄 復習可能 |
|---------------|--------------------------------------|--------------------------------|
| Calls Provide | /パート 1                               |                                |
|               |                                      | [トータルタイム]                      |
|               |                                      | [トータルタイム]                      |
|               |                                      | [トータルタイム]                      |
|               |                                      | [٢-9/9/7]                      |

6. 語彙の(発音練習)単語の ( をクリックすると学習画面が開きます

| パート1                              |                      |                |
|-----------------------------------|----------------------|----------------|
| BRIXアイコンをクリックすると学習画面がはじま          | ます。                  |                |
| 🏫 フルスコア(100点) 🏫 実施可能(学習済み) ☆ 実施可能 | 未学習) 📃 実施可能 📒 推奨BRIX | ■ 実施不可能 🔲 復習可能 |
|                                   |                      |                |
| ーレッスン1                            | [ト-タルタイム]            |                |
|                                   |                      |                |
| <br>                              | [ハイスコア] [ベストタイム]     | [ト-タルタイム]      |
| ☆ 💏 [BW03] 単語訳:英日 💭               | [ハイスコア] [ベストタイム]     | [ト-タルタイム]      |
| ☆ 🎁 [BW04] 単語訳:日英 🗋               | [ハイスコア] [ベストタイム]     | [トータルタイム]      |

7. 発音練習では、録音開始をクリックし、発音練習をします。次の問題に進むには次へ をクリックします。問題によって、解答を行わないと次へが表示されない場合があり ます

|                  | La            |            |     |
|------------------|---------------|------------|-----|
| Precolege1 > //- | 進行状況          | (1問目/10間中) |     |
| お手本をよく聞いて、英単     | 語の発音練習をしましょう。 |            |     |
| BW02             |               |            |     |
| problem          | CTAD/         | 00:00      | 966 |
| 【夕】問題 難問         |               |            | -   |
|                  | Alex          |            |     |
|                  | 2 あなたの発音      | 00:30      | 000 |
|                  | 点             |            |     |
|                  |               |            |     |

学習を中断する際は、右上のボタンをクリックします。その場合、履歴は残りません